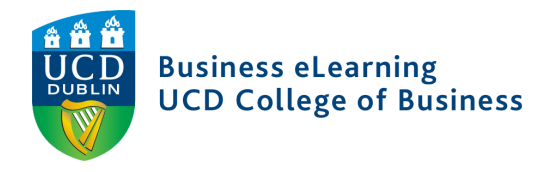

## Video Hosting and deployment in Brightspace

The UCD College of Business has a Media Server solution in place to host existing video content. The hosting tool can be accessed from the office or home with a stable Wi-Fi connection.

Video recordings of Teaching and Learning content can be uploaded into your account, and deployed securely in Brightspace.

### Login and Password Change

Enter the following URL into your web browser: https://qsblc.ucd.ie

Click Login.

| Enter your account details                                 | *Email or username:   | * required fields |
|------------------------------------------------------------|-----------------------|-------------------|
| Username – (your UCD email address)<br>Password – (qwerty) | *Password:            |                   |
| Click Validate                                             | Forgot your password? | Validate          |

It is important to set the individual password for your account.

Click on your *Username* icon to access your account settings and then select *My Profile* and scroll down to the password section.

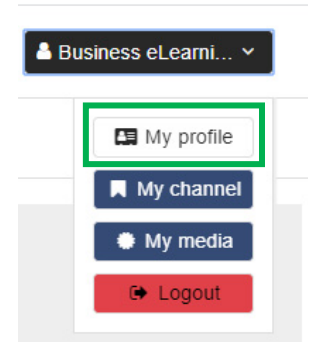

Login

## Enter the old password

## Change your password

| Enter your new password twice and click Save to |  |
|-------------------------------------------------|--|
| confirm.                                        |  |

You will need to re-login with your new details.

| *Old password: |  |
|----------------|--|
| *New password: |  |

\*New password confirmation:

| Adding Video Content                                                                                      |                                      | Add content ~               | Business eLearni Y                   |
|----------------------------------------------------------------------------------------------------|--------------------------------------|-----------------------------|--------------------------------------|
| To upload existing video content, click Add content<br>menu, this section gives access to the content cre | t from the top level ation features. | Record                      |                                      |
| Click <i>Upload</i> from the drop down options.                                                           |                                      | Upload     Advanced         |                                      |
|                                                                                                    |                                      |                             | * required fields                    |
| Add a Title: Week 6 Le                                                                                    | ecture                               |                             | required news                        |
| Click Choose File and select *Channel: Business the file to be uploaded.                                  | ELearning Select a channel           |                             |                                      |
| Click Add Media                                                                                           |                                      |                             |                                      |
| The video will now upload and process.                                                                    |                                      |                             |                                      |
| This may take some time depending on the length                                                           | of the recording.                    |                             | <b>essing</b> video. 40.2 % <b>C</b> |
|                                                                                                    |                                      | media                       |                                      |
| Click Publish media to make the video content ava                                                         | ilable.                              | $\frown$                    | * required fields                    |
| Tick the Published checkbox and click Save Chan                                                           | Published:      Ø                    |                             |                                      |
|                                                                                                    |                                      | On: Format. YY              |                                      |
|                                                                                                    |                                      | @Unlisted:                  |                                      |
|                                                                                                    |                                      | *Parent channel: Business e | Learning Select a channel            |

| Bus                         | iness eLearning > Edit: Week 6 Lectu       | ire                      |
|-----------------------------|--------------------------------------------|--------------------------|
| 0                           | Parameters Trimming Permissions Statistics | See the media     Delete |
| Parameters                  |                                            |                          |
| Transcoding Succeeded 100 % |                                            |                          |

#### Secure your Video Content

In the *Permissions* Tab you can set security conditions to your video recording.

In order to secure your video content set:

- Non authenticated users to NO
- Authenticated users to YES

When you add the recording to Brightspace, only the students enrolled can view.

Click Save Changes to confirm.

#### Add your Content to Brightspace

The *Parameters* Tab is where you find the link for sharing in Brightspace.

Copy the LTI link to this media

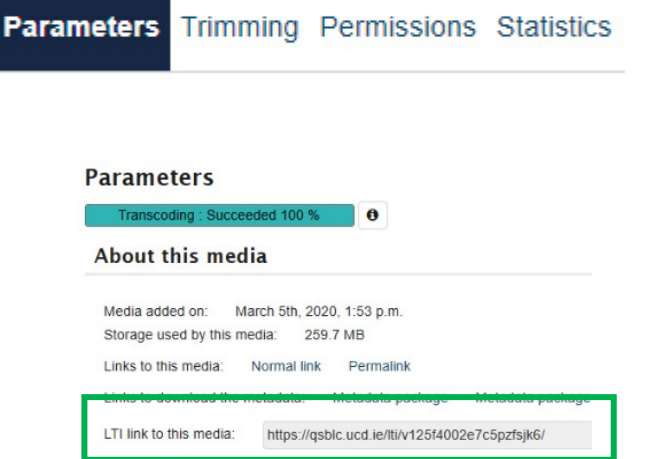

Authentication groups permissions

Parameters Trimming Permissions

Edi

Statistics

| Non authenticated users | 5             |
|-------------------------|---------------|
| Access                  | Edit          |
| × No •                  | X Untouched V |
| Authenticated users     |               |
| Access                  | Edit          |
| ✓ Untouched ▼           | X Untouched V |
| A Local users           |               |
| Access                  | Edit          |
| X Untouched V           | X Untouched V |

Login to Brightspace and navigate to the relevant content area in Learning Materials.

#### Click Existing Activities

# Week 6 🗸

Add dates and restrictions...

Add a description...

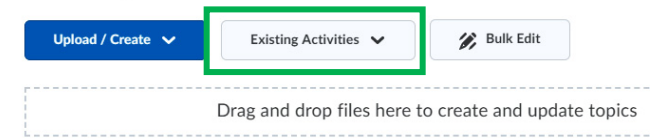

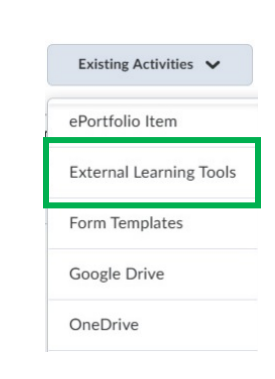

Select External Learning Tools from the options

Add a *Title* and paste the link copied from your Media Server account into the *LTI URL* field.

Click Create and Insert

| Title *<br>Week 6 Lecture  |               |          |  |  |
|----------------------------|---------------|----------|--|--|
| LTI URL *                  |               |          |  |  |
| https://qsblc.ucd.ie/lti/v | 125f4002e7c5p | ozfsjk6/ |  |  |
| Tool *                     |               |          |  |  |
| Legacy LTI Tool 🗸          |               |          |  |  |
|                            |               |          |  |  |
| Create and Insert          | Create        | Cancel   |  |  |
|                            |               |          |  |  |

Your video will appear as a link in Brightspace

| Upload / Create 🗸                      | E) | isting Activities 🗸 | Bulk Edi |
|----------------------------------------|----|---------------------|----------|
| Week 6 Lecture Letternal Learning Tool | ~  |                     |          |
|                                        |    |                     |          |

The link will open securely inside Brightspace.

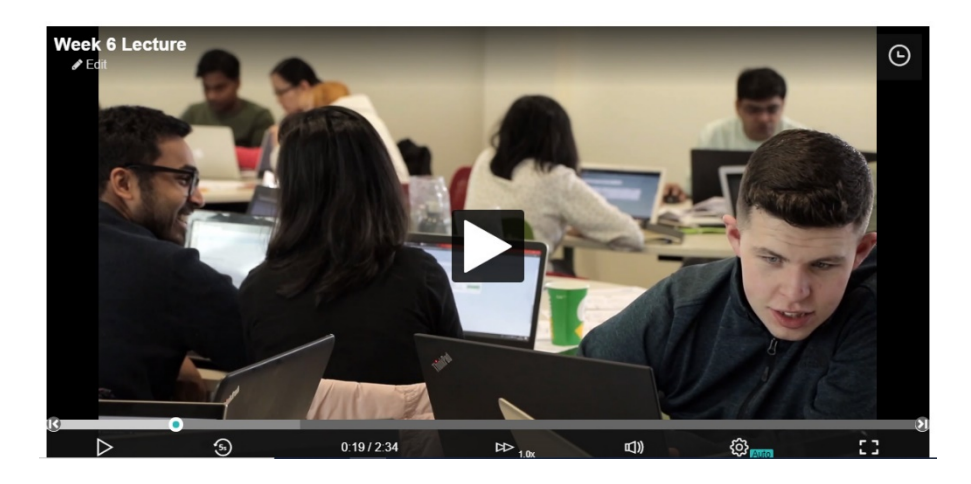